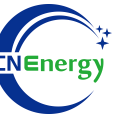

# **Inverter Operation Guide**

## Growatt-SPF 4-12KT HVM

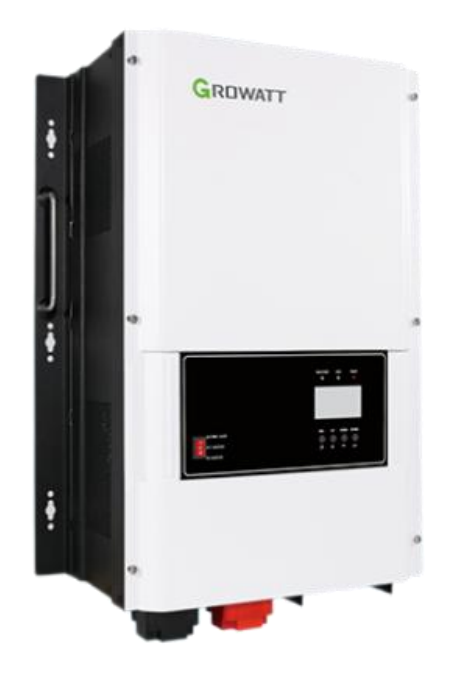

Editing Software: WPS-11.1.0

Shanghai Energy Electronic Science and Technology Ltd.

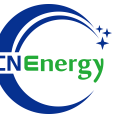

## Contents

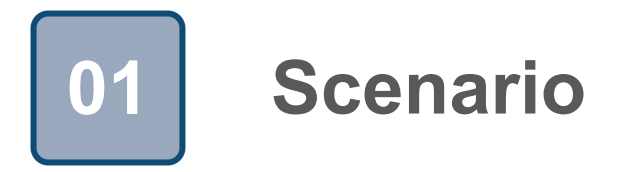

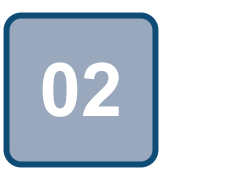

## Connection

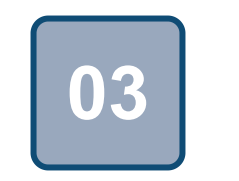

Configuration

### Scenario

FL

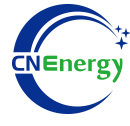

#### Simple home storage scenario

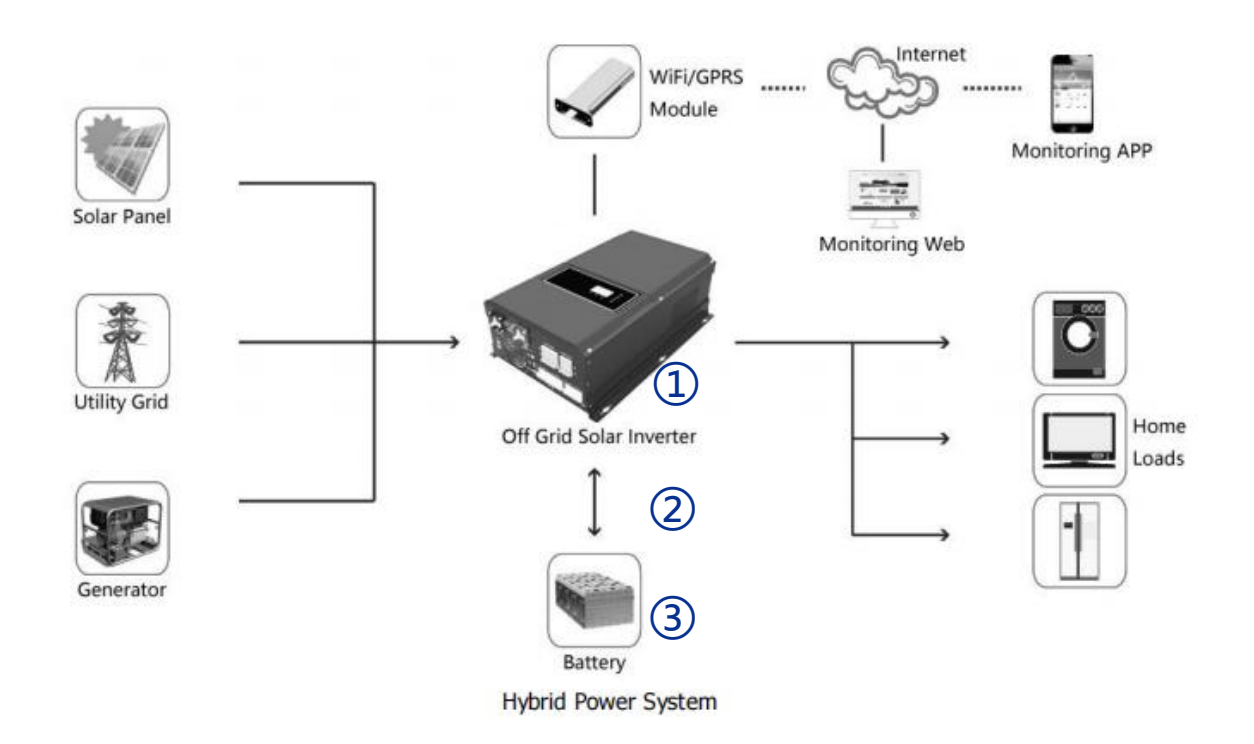

#### Key elements

- 1 Invter : Growatt-SPF 4-12KT HVM
- ② Interconnection cable: Standard network cable
- 3 **Battery**: The Li-ion Battery Pack composed of 16 strings of cells

#### **PCS Control Panel**

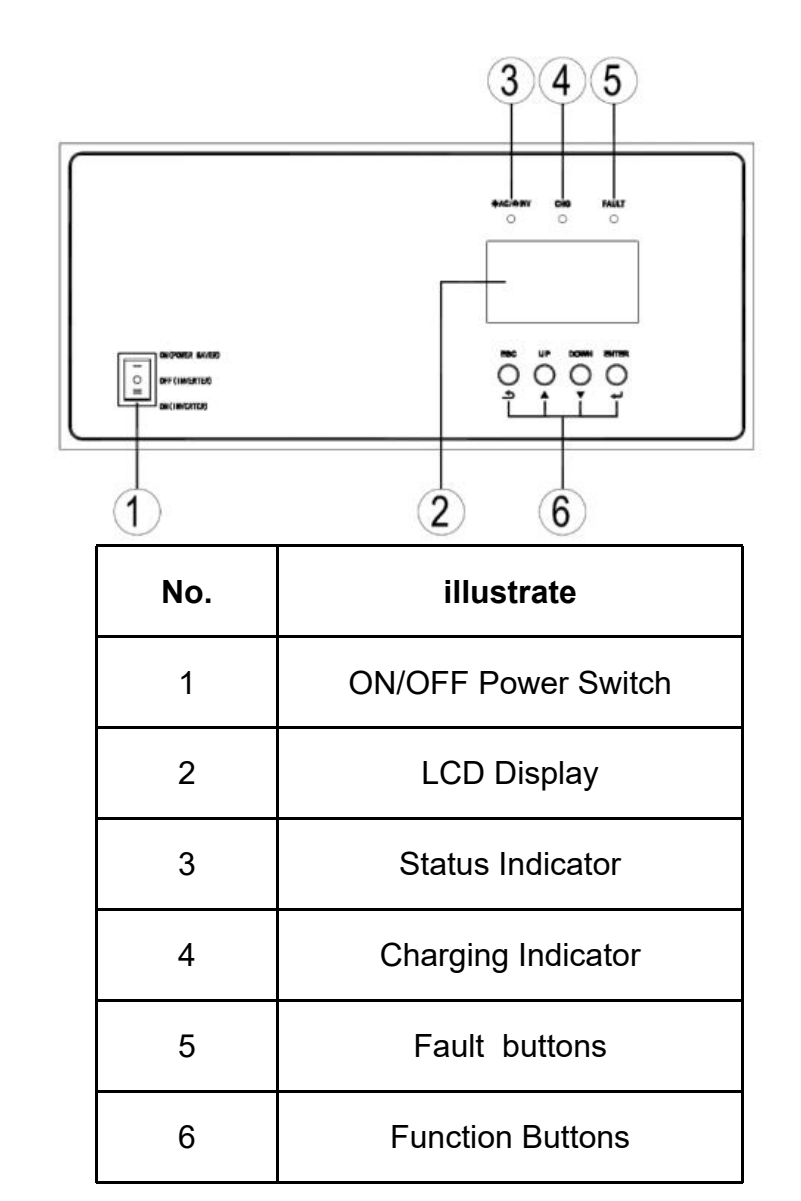

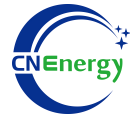

#### **PCS Interfaces**

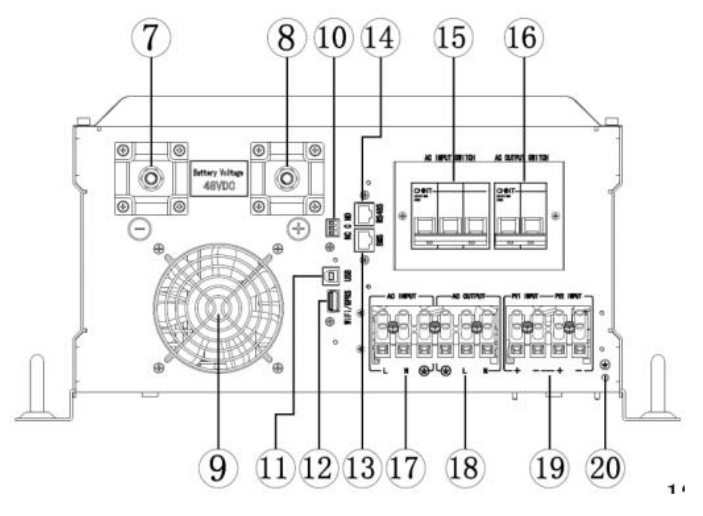

#### **Connection Between PCS and BMS**

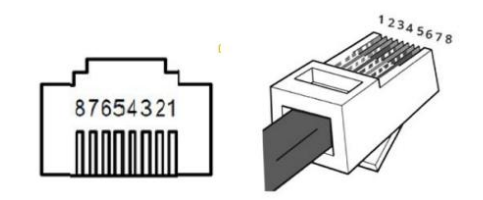

| Inverter pin | Defined declaration |
|--------------|---------------------|
| 1            | RS485-B             |
| 2            | RS485-A             |
| 4            | CAN-H               |
| 5            | CAN-L               |

PCS Side

| 7.Negative Battery Terminal | 14.RS485/Remote LCD Port(Optional) |
|-----------------------------|------------------------------------|
| 8.Positive Battery Terminal | 15.AC Input Breaker                |
| 9.DC Fan                    | 16.AC Output Breaker               |
| 10.Dry Contact For AGS      | 17.AC Input Terminal               |
| 11.USB Port                 | 18.AC Output Terminal              |
| 12.Wi-Fi/GPRS Device Port   | 19.PV Input Terminal               |
| 13.BMS Port                 | 20.Grounding Terminal              |

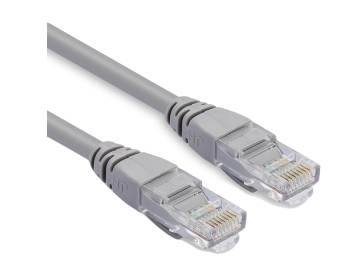

| PIN1 | RS485-B |
|------|---------|
| PIN2 | RS485-A |
| PIN3 | GND     |
| PIN4 | CAN-H   |
| PIN5 | CAN-L   |
| PIN6 | GND     |
| PIN7 | RS485-A |
| PIN8 | RS485-B |

12345678

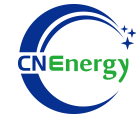

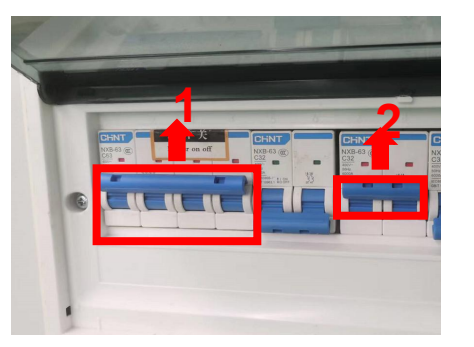

(1)

1.Check system connection conforms2.Turn on the AC power switch

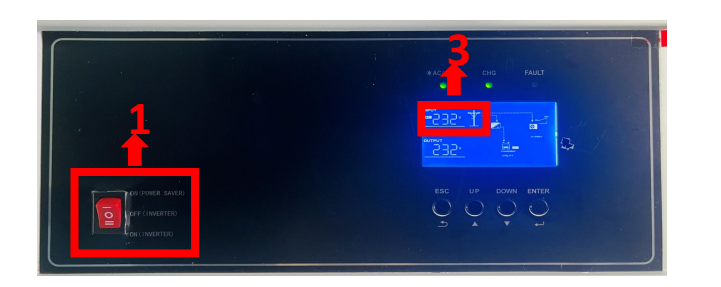

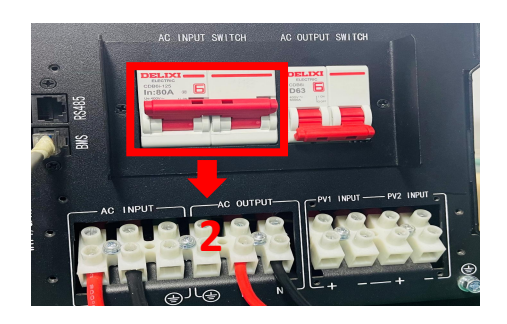

- 1. Turn on the inverter switch
- 2. Turn on the AC input circuit breaker

3. After checking that the AC mains is working normally, enter the system settings.

(Frequency: 50Hz/60Hz, Voltage range: 154V~272V (for appliances), 184~272V (for UPS))

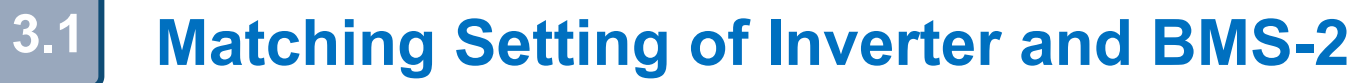

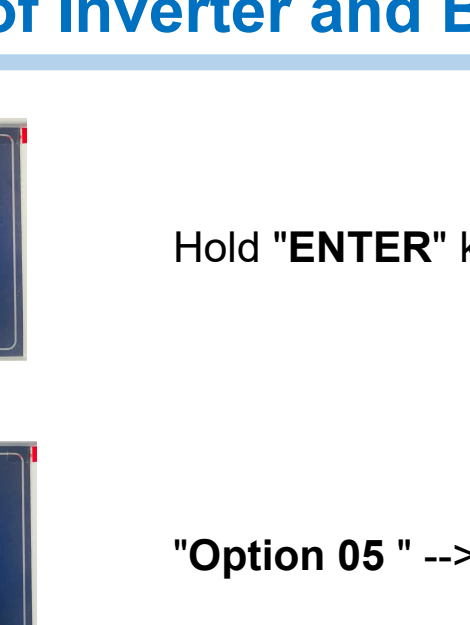

Hold "ENTER" key --> "System settings"

"Option 05 " --> Set "LI "-->Press the "ENTER" key

Jump to "Option 51"-->Select communication protocol (L01-L50 for 485 protocol, L51-L99 for CAN protocol, only one protocol communication can be selected)

1.Press the "ENTER" key to confirm until "**Option 51**" flashes 2.Press "ESC"key--> Home screen

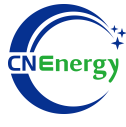

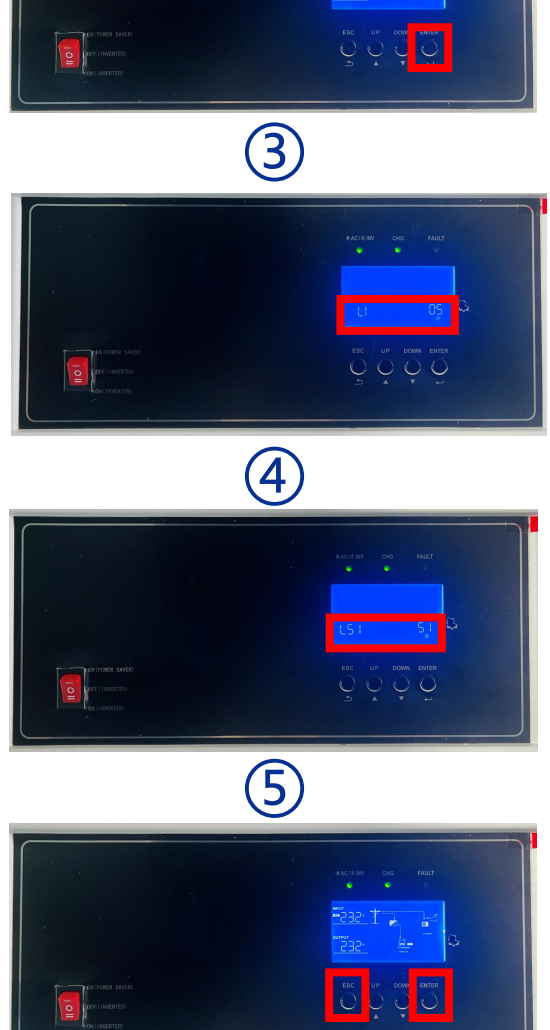

6